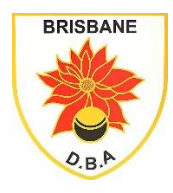

**Brisbane District Bowls Association Incorporated** 

www.brisdistba.org.au

## Accessing Member Information from BQ database

## **1** Work Instruction

This work instruction will show you how to access the members in a Club BQ Membership listing.

## 2 Steps

- 2.1 Open the Bowls Qld Homepage Bowls Queensland (bowlsqldonline.org)
- 2.2 Click on Club Assist
- 2.3 Sign in (top right-hand corner) using club username and password
- 2.4 On left side select Club Members and you will get reports that show a member listing and pending members examples below.

|      |           |          |   |            |             |      | Club      | M     | embers       | s Li   | sting       |   |          |   |             |   |                    |
|------|-----------|----------|---|------------|-------------|------|-----------|-------|--------------|--------|-------------|---|----------|---|-------------|---|--------------------|
| 00   | reate Nev | v Member | ſ | Print Memb | ers Listing | 🔒 Pr | int Membe | rs En | nail / Phone | Listin | 9           |   |          |   |             |   |                    |
| Info | Edit      | BQ       | ٣ | Last 🔻     | First Name  | Ŧ    | Gender    | т     | Category     | Ŧ      | Status      | Ŧ | Phone    | T | Mobile      | Ŧ | Email T            |
| 0    | . 8       | 227117   |   | ALLEN      | David       |      | Male      |       | Declared     |        | Transfer In |   |          |   |             |   |                    |
| 0    | ß         | 201632   |   | BRADLEY    | Bronwynne   |      | Female    |       | Declared     |        | Transfer In |   |          |   | 0438 901 84 | 1 | bronny50@y7mail.c  |
| 0    | 8         | 104900   |   | BRADLEY    | Richard     |      | Male      |       | Declared     |        | Transfer In |   |          |   | 0449 968 45 | 4 | boxxy@y7mail.com   |
| 0    |           | . 220348 |   | BURGESS    | Hazel       |      | Female    |       | Declared     |        | Transfer In |   |          |   | 0409 355 04 | 1 | burgesshazel@hotm  |
| 0    |           | 107267   |   | CANNING    | Robert      |      | Male      |       | Declared     |        | Reinstated  |   | 33719869 |   |             |   |                    |
| 0    | 8         | . 194215 |   | CHAMBE     | Leslie      |      | Male      |       | Declared     |        | Transfer In |   |          |   | 0409 871 62 | 5 |                    |
| 0    |           | 194153   |   | CHAMBE     | Leigh       |      | Female    |       | Declared     |        | Transfer In |   |          |   | 0409 871 78 | 0 | leigh.chamberlan@b |
| 0    | 8         | . 233200 |   | DAVIS      | Gary        |      | Male      |       | Declared     |        | New         |   |          |   |             |   | garybusdev@gmail   |
| 0    | . 8       | 227337   |   | DEETH      | Hiton       |      | Male      |       | Declared     |        | Reinstated  |   |          |   |             |   |                    |

|        |                   |        |                                   | New Per        | nding Mem          | b | ers / Sta    | itus   | Changes    | ; |        |   |          |         |      |        |
|--------|-------------------|--------|-----------------------------------|----------------|--------------------|---|--------------|--------|------------|---|--------|---|----------|---------|------|--------|
| 🔒 Prir | nt Pending Member | rs Lis | ting                              |                |                    |   |              |        |            |   |        |   |          |         |      |        |
| Edit   | Record Type       | Ŧ      | Status                            | Effective Date | BQ Mem             | r | Last Name    | Ŧ      | First Name | Ŧ | Gender | Ŧ | Category | Ŧ       | De   |        |
|        |                   |        |                                   | T              | vere are no Pendin | 9 | Members to D | Xispla | iy         |   |        |   |          |         |      | *<br>* |
| н      | 0 н н             | 12     | <ul> <li>Items per pag</li> </ul> | e              |                    |   |              |        |            |   |        |   | No items | to disp | play | 0      |

If there are no pending Members in the last box (see above) then you are up to date.

If there are members in the pending box, then you'll need to resolve these before pennant season. The reason they could be in the pending box is that BQ are awaiting a clearance form; etc.

If you do have queries with Bowls Qld re membership, please send your query to <a href="mailto:admin@bowlsqld.org">admin@bowlsqld.org</a>>